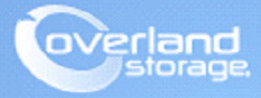

# **Application Note**

October 2013

## Configuring SnapSAN S5000 AutoTier

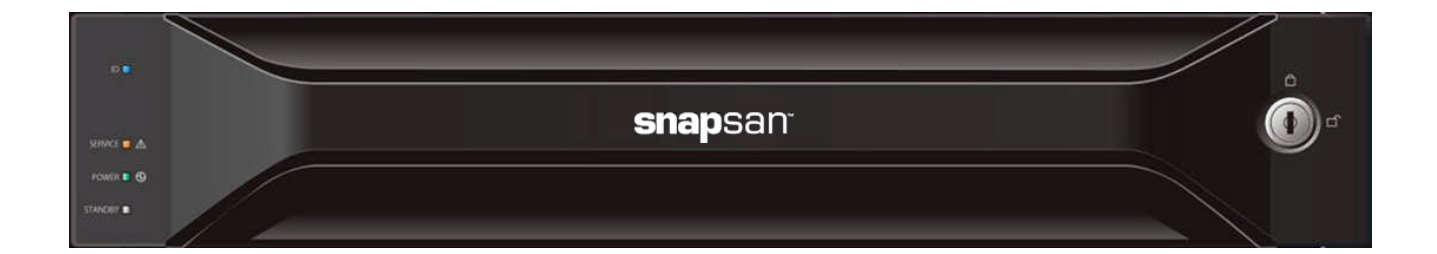

#### Summary

This application note describes how to configure AutoTier (Block-based) to optimize performance of the SnapSAN S5000 storage array.

## Introduction

AutoTier (Block Based) is a new feature for analyzing I/O response from the disk array subsystem and providing information on how to improve cost performance. This is done by moving blocks of stored data to the fastest optimum device autonomously. This is based on frequency of accessing the data in order to make effective use of the devices. The two configurations options available with AutoTier are Faster-Speed Tier or Slower-Speed Tier. This document provides a guideline how to quickly setup and configure AutoTier with a single logical disk. Additional details about AutoTier are found in the AutoTier user guide.:

http://www.overlandstorage.com/pdfs/support/SnapSAN\_S5000\_AutoTier\_User\_Guide.pdf

## **Required Information, Tools, and Files**

Before you begin these procedures, the following information, tools, and files are required.

## **Prerequisites**

Prior to performing these procedures, ensure that you have the following:

- Overland Storage SnapSAN S5000 Disk Array must be installed and configured. You can get additional information on basic installation and configuration at <u>http://support.overlandstorage.com</u>, or by contacting Overland Storage using the information found on the <u>Contact Us</u> page on our web site.
- The SnapSAN S5000 must have firmware version U22R.007 and software version 082R.007.
- SnapSAN Manager Server must be installed and is running version 8.2.060.
- Verify that the following are installed on the server:
  - Java Runtime Environment (JRE)
  - SnapSAN Manager Server Web Management Interface.

## Versions

The test environment used for illustration in this document uses the following versions:

- Java JRE version 7 update 40
- SnapSAN Manager Server version 8.2.060
- SnapSAN S5000 software version 082R.007
- SnapSAN S5000 firmware version U22R.007

## **Creating a Multi-tiered Pool**

A multi-tiered pool consists of multiple pool groups with various PD/RAID types.

A sample multi-tiered pool is shown in the following image:

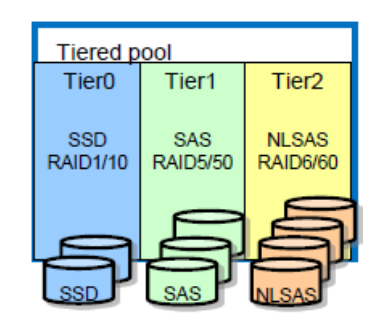

NOTE: Block-based tier feature does not support virtual capacity pools.

In a multi-tier pool:

- Up to three tiers can be created.
- The specification of tiered pools conforms to that of conventional pool groups.
- Each tier is named as:
  - Tier0 (Faster speed tier)
  - Tier1
  - Tier2 (Slower speed tier)

Perform the following tasks to create a multi-tiered pool.

#### **Creating a Basic Pool**

- 1. Open your browser and login to the SnapSAN Web Management Interface.
- 2. Select the SnapSAN S5000.
- **3.** Navigate to **Configuration > Pool > Pool Bind** page.
- 4. Click Show Pool List.

| Pool Bind                          |                                                            |   |
|------------------------------------|------------------------------------------------------------|---|
| Pool Bind > Confirmation >         | Completion                                                 |   |
| 1: Click Show pool list to see the | pools that have been bound.                                |   |
| Show pool list                     |                                                            |   |
| 2: Select the type of physical dis | <s a="" configure="" pool.<="" th="" that=""><th></th></s> |   |
| Physical disk type                 | SAS v                                                      |   |
| 3: Select RAID type.               |                                                            |   |
| RAID type RAID6/60(4+PQ)           | ×                                                          |   |
| 4: Specify the number of physica   | I disks that configure the pool and their capacity.        |   |
| Auto disk selection     ■          | The number of physical disks (6-10) 6                      |   |
| C Manual disk selection            | Select physical disks                                      |   |
| Calculate pool capacity            |                                                            | • |
|                                    | < Back Next > Cancel Help                                  |   |

- 5. Select items from the drop-down menus for these two options:
  - Physical disk type
  - RAID type

- **6**. Select **one** of the following options:
  - Auto disk selection
  - Manual disk selection
- 7. Click Next.
- **8.** Verify the basic **settings**.

If you need to modify the default settings, proceed to Basic Pool Advanced Settings.

- 9. Click Set.
- **10.** Click **Yes** to complete the binding.

#### **Basic Pool Advanced Settings**

If the default settings need modification, click Advanced and follow these steps:

| Pool Bind                                                               |          |        |      |
|-------------------------------------------------------------------------|----------|--------|------|
| Configure the advanced settings.                                        |          |        |      |
| Pool name TieredPool                                                    |          |        |      |
| Rebuild priority Hedium 💌 Expected time when Medium is selected: 7 hour |          |        |      |
| System volume 🔲 Bind                                                    |          |        |      |
| Explanation                                                             |          |        |      |
| - Rebuild priority                                                      |          |        |      |
| Specify pool rebuilding I/O priority.                                   |          |        |      |
|                                                                         |          |        |      |
|                                                                         | <b>A</b> |        |      |
|                                                                         | 08       | Cancel | Help |
|                                                                         |          |        |      |

- **1.** Enter **both** items:
  - Pool name
  - Rebuild priority
- 2. Click OK.
- 3. Click Yes.
- 4. Click Finish.

#### Add a Tier and Bind a Tiered Pool

- **1.** Use **one** of the options:
  - From the Pool Bind Completion screen, click Add a tier and bind a tiered pool.
  - From the SnapSAN Manager Monitor screen, navigate to Configuration > Pool > Tier Add.

| ler Add                                                          | > Confirmat                                                                                             | ion > Com                                                                | pletion                                            |                         |                                       |          |           |            |           |        |        |
|------------------------------------------------------------------|----------------------------------------------------------------------------------------------------|--------------------------------------------------------------------------|----------------------------------------------------|-------------------------|---------------------------------------|----------|-----------|------------|-----------|--------|--------|
| Select a                                                         | a pool (you ca                                                                                          | in select a t                                                            | iered or nor                                       | n-tiered poo            | ol).                                  |          |           |            |           |        |        |
| Number                                                           | Pool name                                                                                               | RAID                                                                     | Physical d                                         | lisk type               | Free capacity[                        | GB] Capa | acity[GB] | Actual cap | acity[GB] | Actual | used c |
| 0000h                                                            | SYSVOL                                                                                                  | RAID1/10                                                                 | SAS                                                |                         | 24                                    | 3.7      | 262.0     |            |           |        |        |
| 0001h                                                            | TieredPool                                                                                              | RAID6/60                                                                 | SAS                                                |                         | 106.                                  | 1.5      | 1061.5    |            |           |        |        |
|                                                                  |                                                                                                    |                                                                          |                                                    |                         |                                       |          |           |            |           |        |        |
| 4                                                                |                                                                                                    |                                                                          |                                                    |                         |                                       |          |           |            |           |        | Þ      |
| Selectiv                                                         | where you wa                                                                                            | nt to insert :                                                           | a new tier                                         |                         |                                       |          |           |            |           |        |        |
| RA                                                               | ID6/60(4+PQ)                                                                                            |                                                                          |                                                    |                         |                                       |          |           |            |           |        |        |
| Rå<br>Select<br>Select                                           | ID6/60(4+PQ)<br>ation<br>the option 1<br>the option 1                                                   | outton on t                                                              | the left to<br>the right t                         | add a fas<br>o add a sl | ter-speed tier.<br>lower-speed tier.  |          |           |            |           |        |        |
| Explan<br>Select<br>Select<br>Select t                           | ID6/60(4+PQ)<br>ation<br>the option 1<br>the option 1<br>he type of ph                                  | outton on t<br>outton on t<br>ysical disks                               | the left to<br>the right t<br>for the tier.        | add a fas<br>o add a sl | ster-speed tier.<br>Lower-speed tier. |          |           |            |           |        |        |
| Explan<br>Select<br>Select<br>Select t<br>Physica                | ID6/60(4+PQ)<br>ation<br>the option H<br>the option H<br>he type of ph<br>I disk type                   | outton on t<br>outton on t<br>ysical disks                               | the left to<br>the right t<br>for the tier.<br>SAS | add a fas<br>o add a sl | ster-speed tier.<br>.ower-speed tier. |          |           |            |           |        |        |
| Explan<br>Select<br>Select<br>Select t<br>Physical<br>Select a   | ID6/60(4+PQ)<br>ation<br>the option 1<br>the option 1<br>he type of ph<br>1 disk type<br>a RAID type fo | putton on t<br>putton on t<br>ysical disks                               | the left to<br>the right t<br>for the tier.<br>SAS | add a fas<br>o add a sl | ster-speed tier.<br>.ower-speed tier. |          |           |            |           |        |        |
| Explan<br>Select<br>Select t<br>Physical<br>Select 2<br>RAID typ | ID6/60(4+PQ)<br>ation<br>the option 1<br>the type of ph<br>1 disk type<br>a RAID type for<br>pe RAID6   | putton on to<br>putton on t<br>ysical disks<br>or the tier.<br>/60(4+PQ) | the left to<br>the right t<br>for the tier.<br>SAS | add a fas<br>o add a sl | iter-speed tier.<br>Lower-speed tier. |          |           |            |           |        |        |

- 2. Select inputs for these options:
  - Type of pool
  - Faster-speed tier or slower-speed tier
  - Type of physical disk
  - Type of RAID
- **3.** Select **one** of the following:
  - Auto disk selection
  - Manual disk selection
- 4. Click Calculate tier capacity.
- 5. Click Next.
- 6. Verify the basic settings.

If you need to modify the default settings, proceed to Add/Bind a Tier Advanced Settings.

**7.** Repeat Steps 1–6 (and if necessary, the Add/Bind a Tier Advanced Settings) to create **two** more tiers.

#### Add/Bind a Tier Advanced Settings

If the default settings need modification, click Advanced and follow these steps:

| er Add > Co                                                       | nfirm      | ation > )                                        | Complet:                                 | ion                                           |                         |                                |       |
|-------------------------------------------------------------------|------------|--------------------------------------------------|------------------------------------------|-----------------------------------------------|-------------------------|--------------------------------|-------|
| onfirm the set                                                    | tings.     |                                                  |                                          |                                               |                         |                                |       |
| -Basic setti                                                      | nas -      |                                                  |                                          |                                               |                         |                                |       |
| Deel weeken                                                       |            | 00011                                            |                                          |                                               |                         |                                |       |
| POOL number                                                       | -          | 00016                                            |                                          |                                               |                         |                                |       |
| PD Cype                                                           |            | DATE (FO)                                        | 21.01                                    |                                               |                         |                                |       |
| Tier positi                                                       | -<br>-     | Tier0                                            | 2111                                     |                                               |                         |                                |       |
| Tier posicio                                                      |            | 11010<br>529 7 CP                                | 1560 01                                  | 4 721 264                                     | Part of                 |                                |       |
| Pool capacit                                                      |            | 1 5 79 /1                                        | 700 50                                   | 1 677 440                                     | Byce)<br>Byte)          |                                |       |
| FOUL Capacity                                                     | cy .       | 1.0 10 (1                                        | ,,,,,,,,,,,,,,,,,,,,,,,,,,,,,,,,,,,,,,,  | 1,077,440                                     | Dyce/                   |                                |       |
|                                                                   |            |                                                  |                                          |                                               |                         |                                |       |
| Click Advanc                                                      | isks       | o modify th<br>to configu                        | ne sett:<br>ure the                      | ings in th                                    | e field ab              | ove.                           |       |
| Click Advanc<br>- Physical d                                      | isks       | o modify t)<br>to configu<br>pacity(68)          | ne setti<br>nre the<br>Type              | ings in th<br>tier -<br>Rotations             | e field abo<br>Advanced | Transfer                       | speed |
| Click Advance<br>- Physical d<br>Number<br>00h-0008h              | isks       | o modify th<br>to configu<br>pacity(GB)<br>266.4 | re the<br>Type<br>SAS                    | ings in th<br>tier -<br>Rotations<br>10000rpm | Advanced                | Transfer<br>6.0Gbps            | speed |
| Click Advance<br>- Physical d<br>Number<br>00h-0008h<br>00h-0009h | isks<br>Ca | to configu<br>pacity(GB)<br>266.4<br>266.4       | ne setti<br>re the<br>Type<br>SAS<br>SAS | tier -<br>Rotations<br>10000rpm<br>10000rpm   | e field ab<br>Advanced  | Transfer<br>6.0Gbps<br>6.0Gbps | speed |

- **1.** Enter these **options** to create a tier.
  - Relocation unit size This size is used to move data between tiers.
  - **Rebuild priority** Select a priority of **High**, **Medium** or **Low**.

| •                 |                      |                                       |
|-------------------|----------------------|---------------------------------------|
| Expected time wh  | en Medium is selecte | d: 7 hour                             |
|                   |                      |                                       |
|                   |                      |                                       |
| t size for moving | data between tiers.  |                                       |
|                   |                      |                                       |
| iority of automat | ic data repair using | a hot spare                           |
|                   | iority of automat    | iority of automatic data repair using |

- 2. Click OK.
- 3. Click Set.

- 4. Click Yes.
- **5.** Click Finish.

## Creating a Logical Disk containing Multiple Tiers in the Multi-tiered Pool

Using the multi-tiered pool previously created, you now create (bind) a logical disk onto it. Depending on the access frequency, the data blocks from this logical disk move from one pool to another which is possible because the logical disk lies on top of the multi-tiered pool. The following steps define and create such a logical disk.

#### Binding a Logical Disk

Use these steps to bind a logical disk that consists of multiple tiers of SSD/SAS/NLSAS.

- **1.** Use **one** of the following options:
  - From the Tier Add Completion screen, click Bind Logical Disk.
  - From the SnapSAN Manager Monitor screen, navigate to Configuration > Logical Disk > Logical Disk Bind.

| Logical Di                                      | .sk Bind                                                                                     |                                |                  |        |        |        |      |
|-------------------------------------------------|----------------------------------------------------------------------------------------------|--------------------------------|------------------|--------|--------|--------|------|
| gical Disk                                      | r Bind > Confirmation >                                                                      | Completion                     |                  |        |        |        |      |
| 0001h                                           | TieredPool Multi Multi                                                                       |                                | 1853.2           | 1853.2 |        |        | ,    |
| 4                                               | aniaal dicks of the colors                                                                   |                                |                  |        |        |        | Þ    |
| Specify th                                      | e number of logical disks and                                                                | I their capacity.              | -                |        |        |        |      |
| Number of<br>Logical d:<br>Logic                | logical disks (1-1024)<br>isk capacity (1-1853)<br>al disk capacity                          | 10 10                          | GB V             |        |        |        |      |
| Capac<br>Unuse                                  | ity logical disks consume<br>d capacity of the pool                                          | : 10.2 GB<br>: 1,853.2 GB      |                  |        |        |        |      |
| Set logica                                      | l disk name.                                                                                 |                                |                  |        |        |        |      |
| Logical d<br>Explanat<br>Set the r<br>If two or | isk name TieredPool_LD1<br>ion<br>name of the logical disk to<br>r more logical disks are bo | o be bound.<br>bund, enter the | prefix for them. |        |        |        |      |
|                                                 |                                                                                              |                                | [                | < Back | Next > | Cancel | Help |

- **2**. Enter the following **information**:
  - Number of logical disks
  - Logical disk capacity
  - Name of the logical disk
- 3. Click Next.
- 4. Verify the basic settings.
- 5. Continue with Binding Advanced Settings.

#### **Binding Advanced Settings**

Specify how the capacity is assigned to each tier with regard to the logical disk on the multi-tiered pool:

1. Click Advanced.

| 🚟 Logical Disk Bind                        |                                                       |
|--------------------------------------------|-------------------------------------------------------|
| Configure the advanced setting             | S                                                     |
| Logical disk type                          | Windows MBR (WN)                                      |
| First logical disk number                  | 1 <u> </u>                                            |
| Binding priority                           | Mediu 🔽 Expected time when Medium is selected: 1 hour |
| Capacity Ratio                             |                                                       |
| C According to unused cap                  | pacity ( 14% : 28% : 58% )                            |
| 🔿 High speed tiers take j                  | priority ( 17% : 35% : 48% )                          |
| 🔿 Low speed tiers take p                   | riority ( 0% : 29% : 71% )                            |
| <ul> <li>Specify capacity ratio</li> </ul> |                                                       |
| Tier0 70 🔹 % Tie                           | erl 20 🙀 % Tier2 10 🙀 %                               |

- **2.** Enter the following information:
  - Type of logical disk
  - Number of first logical disk
  - Binding priority
- 3. Select the rate of capacity used by each tier that is Capacity Ratio.

The pattern can be selected from the following options (the setting can be changed either at the time of or after binding a tiered pool):

- According to unused capacity Same as the unused capacity proportion of each tier in a tiered pool (default)
- **High speed tiers take priority** Allocate more capacity to higher speed tiers (performance-oriented logical disks)
- Low speed tiers take priority Allocate more capacity to lower speed tiers (cost-oriented logical disks)
- Specify capacity ratio Specify the proportion of the tiers to be used.
- 4. Click OK.
- 5. Click Set.
- 6. Click Yes.
- 7. Click Finish.

The tiered pool's RAID type and physical disk type are displayed as "Multi".

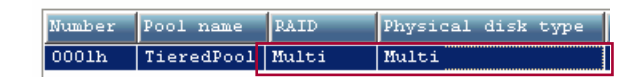

## Verifying the Physical Disks used to Create Tiers

- 1. From the SnapSAN Server Manager Monitor screen, select the SnapSAN S5000.
- 2. Select Physical Disk.

The physical disks used to create tiers are shown in this graphic:

| iSM Server | -  | Status -                                                                                                    | SDS500034 | 170\Physical | Disk        |               |                                        |                |      |                |
|------------|----|----------------------------------------------------------------------------------------------------|-----------|--------------|-------------|---------------|----------------------------------------|----------------|------|----------------|
|            |    | 00b-00127<br>00b-00127<br>00b-00117<br>00b-000011<br>00b-000011<br>00b-000011<br>00b-000011<br>00b-000011<br>00b-000011<br>00b-00011 |           |              |             |               | DAC Cabinet LED<br>Turn On<br>Turn Off |                |      |                |
| Controller | <  | _                                                                                                    |           |              |             |               |                                        |                |      | >              |
|            | NL | umber                                                                                                    | Status    | Capacity[GB] | Pool Number | Pool Name     | Tier Number                            | Classification | Туре | Progress Ratio |
|            | 87 | 00h-0000h                                                                                                    | Ready     | 266.4        | 0000h       | SYSVOL        |                                        | Data           | SAS  |                |
|            | 뀅  | 00h-0001h                                                                                                    | Ready     | 266.4        | 0000h       | SYSVOL        |                                        | Data           | SAS  |                |
|            | 87 | 00h-0002h                                                                                                    | Ready     | 266.4        | 0001h       | TieredPool    | Tier2                                  | Data           | SAS  |                |
|            | 8  | 00h-0003h                                                                                                    | Ready     | 266.4        | 0001h       | TieredPool    | Tier2                                  | Data           | SAS  |                |
|            | 87 | 00h-0004h                                                                                                    | Ready     | 266.4        | 0001h       | TieredPool    | Tier2                                  | Data           | SAS  |                |
|            | 67 | 00h-0005h                                                                                                    | Ready     | 266.4        | 0001h       | TieredPool    | Tier2                                  | Data           | SAS  |                |
|            | Ċ) | 00h-0006h                                                                                                    | Ready     | 266.4        | 0001h       | TieredPool    | Tier2                                  | Data           | SAS  |                |
|            | 67 | 00h-0007h                                                                                                    | Ready     | 266.4        | 0001h       | TieredPool    | Tier2                                  | Data           | SAS  |                |
|            | Ö/ | 00h-0008h                                                                                                    | Ready     | 266.4        | 0001h       | TieredPool    | Tier1                                  | Data           | SAS  |                |
|            | 0Z | 00h-0009h                                                                                                    | Ready     | 266.4        | 0001h       | TieredPool    | Tier1                                  | Data           | SAS  |                |
|            | Ø, | 00h-000ah                                                                                                    | Ready     | 266.4        | 0001h       | TieredPool    | Tier1                                  | Data           | SAS  |                |
|            | ð, | 00h-000bh                                                                                                    | Ready     | 266.4        | 0001h       | TieredPool    | Tier0                                  | Data           | SAS  |                |
|            | Ö/ | 00h-0010h                                                                                                    | Ready     | 408.3        | 0001h       | TieredPool    | Tier0                                  | Data           | SAS  |                |
|            | Č/ | 00h-0011h                                                                                                    | Ready     | 408.3        | 0002h       | VEd_VASA_Test |                                        | Data           | SAS  |                |

## Assigning Logical Disk to a Host

- 1. Use one of the following options:
  - From the Logical Disk Bind Completion screen, click Assign logical disks to the host.
  - From the SnapSAN Manager Monitor screen, navigate to Configuration > Host > Assignment of Logical Disk.
- 2. Select the Host and the Logical Disk.
- 3. Click Next.
- 4. Click Set.
- 5. Click Yes.
- 6. Click Finish.
- 7. Click Yes.

#### Mount Logical Disk to a Host

- 1. From the host server, navigate to **Computer Management > Disk Management** to view the list of logical disks.
- 2. Right-click the assigned logical disk, and select Online.

#### Verifying the Performance when Running Heavy I/O using the I/O Meter

- **1.** Monitor the disks using **Performance Monitor** to observe the performance of the different tiers to which the logical disk is configured.
- **2.** From SnapSAN Manager Monitor screen, navigate to the **Options > Performance** page to view the performance details under the **Physical Disk** tab.

| Object Disk Arr | ay SDS500034170   |                     | ▼ 🖧 St                      | atistic Information st    | arting        |
|-----------------|-------------------|---------------------|-----------------------------|---------------------------|---------------|
| Disk Array      | Port L            | ogical Disk         | Physical Disk               |                           |               |
| Number          | I/O Density[IOPS] | Transfer Rate[MB/s] | Average Transfer Length[KB] | Average Response Time[ms] | Busy Ratio[%] |
| 🗇 00h-0002h     | 11.36             | 0.47                | 42.06                       | 6.67                      | 3             |
| 7 00h-0003h     | 10.08             | 0.45                | 45.25                       | 6.85                      | 2             |
| 7 00h-0004h     | 10.39             | 0.41                | 40.87                       | 6.73                      | 3             |
| 7 00h-0005h     | 10.41             | 0.46                | 45.26                       | 6.56                      | 3             |
| 7 00h-0006h     | 10.66             | 0.49                | 47.10                       | 7.24                      | 3             |
| 100h-0007h      | 10.76             | 0.46                | 44.31                       | 7.14                      | 3             |
| 7 00h-0008h     | 73.63             | 1.58                | 22.02                       | 8.84                      | 19            |
| 7 00h-0009h     | 71.54             | 1.55                | 22.19                       | 9.74                      | 19            |
| 29 oct coo t    | 70.04             | 1.53                | 00.04                       | 0.57                      | 10            |